## CALLN

### CALLN HOSTED CALL RECORDING LG IPECS PORT MIRRORING SETUP

Created by Chris Lane

15 November 2017

Version 1.1.0

## **Table of Contents**

| 1.        | Introduction                    | 3   |
|-----------|---------------------------------|-----|
| 2.        | Connectivity                    | .4  |
| 3.        | Configuration of Port Mirroring | 6   |
| 4.        | Disabling Encryption            | 8   |
| <b></b> - |                                 | ••• |

#### 1. Introduction

This document describes how to configure your LG iPECS switch and PBX to work with CallN. There are two steps to configuring the iPECS switch. The first is to setup port mirroring on the switch which allows CallN to record calls. The second step is to turn off RTP Security in the PBX on devices if call recording quality is affected by encryption of RTP data.

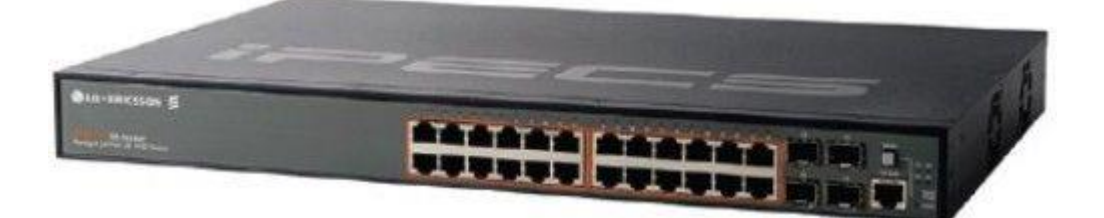

### 2. Connectivity

To successfully record calls, CallN recording computer requires two network connections.

One network connection is connected to the destination port of the port mirror configuration. Typically, this will be the last port on your switch, but can be a nominated port at the time of configuring port mirroring.

The second port is a standard connection to the LAN which provides internet connectivity to allow CallN client to upload voice recordings to your CallN portal.

If using a iPECS eMG80 or similar PBX, you must either be using IP handsets or a SIP trunk to be able to record calls using CallN. It should be noted that if recording on SIP trunks, that the call data presented to CallN is not the same as recording at a handset level. A SIP trunk will typically not pass individual handset extension numbers to CallN, so all calls may appear inbound or outbound from the one main number.

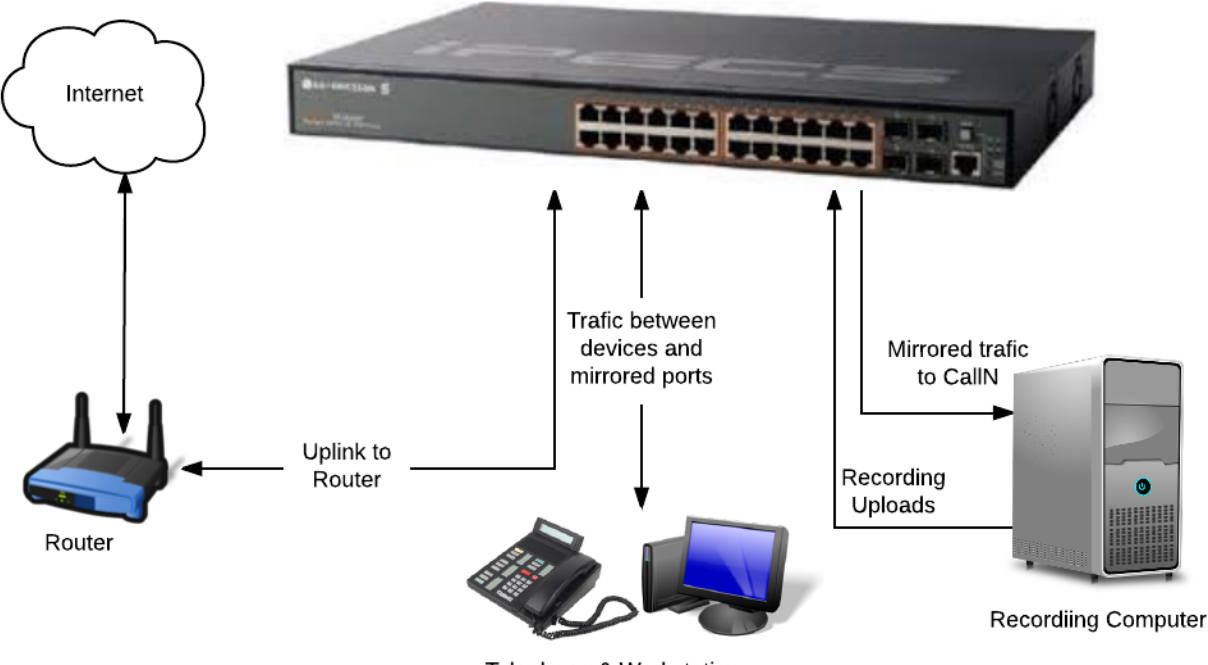

Telephone & Workstations

If you are using a iPECS UCP Series PBX, by port mirroring each port on the network switch that connects back to a module in the PBX, telephony traffic can be captured. All external calls will be captured using this method but internal calls may not be captured as the call occurs on the module and traffic never passes through the port mirror to be captured. An example of this may be an internal call between two digital handsets that use the same module in the PBX.

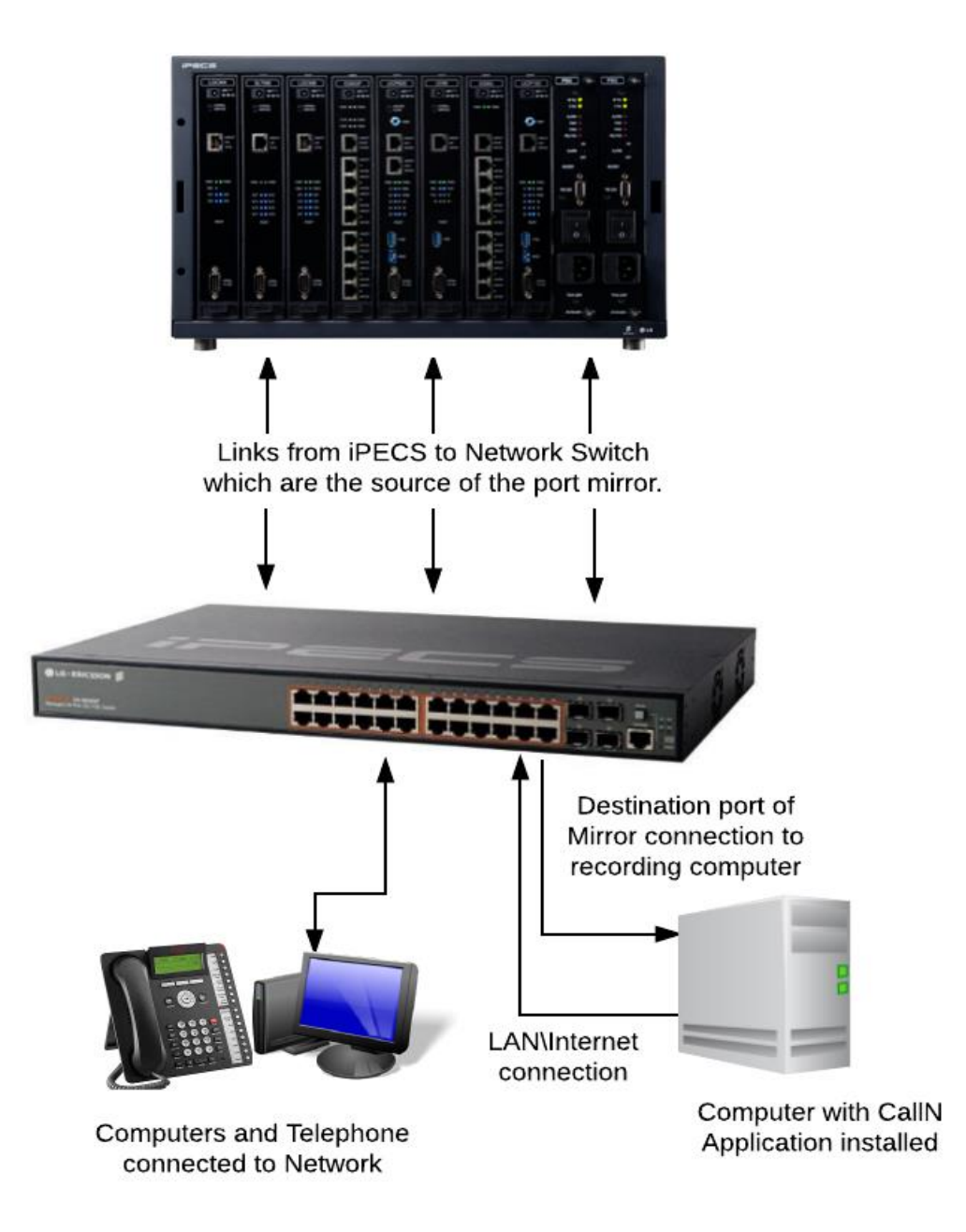

## 3. Configuration of Port Mirroring

To configure the iPECS switch for port mirroring, log into the Administration Interface of the switch using an Internet Browser. Enter the IP Address of the switch in to the address field of the browser and press enter. Select the option for "Admin & Maintenance".

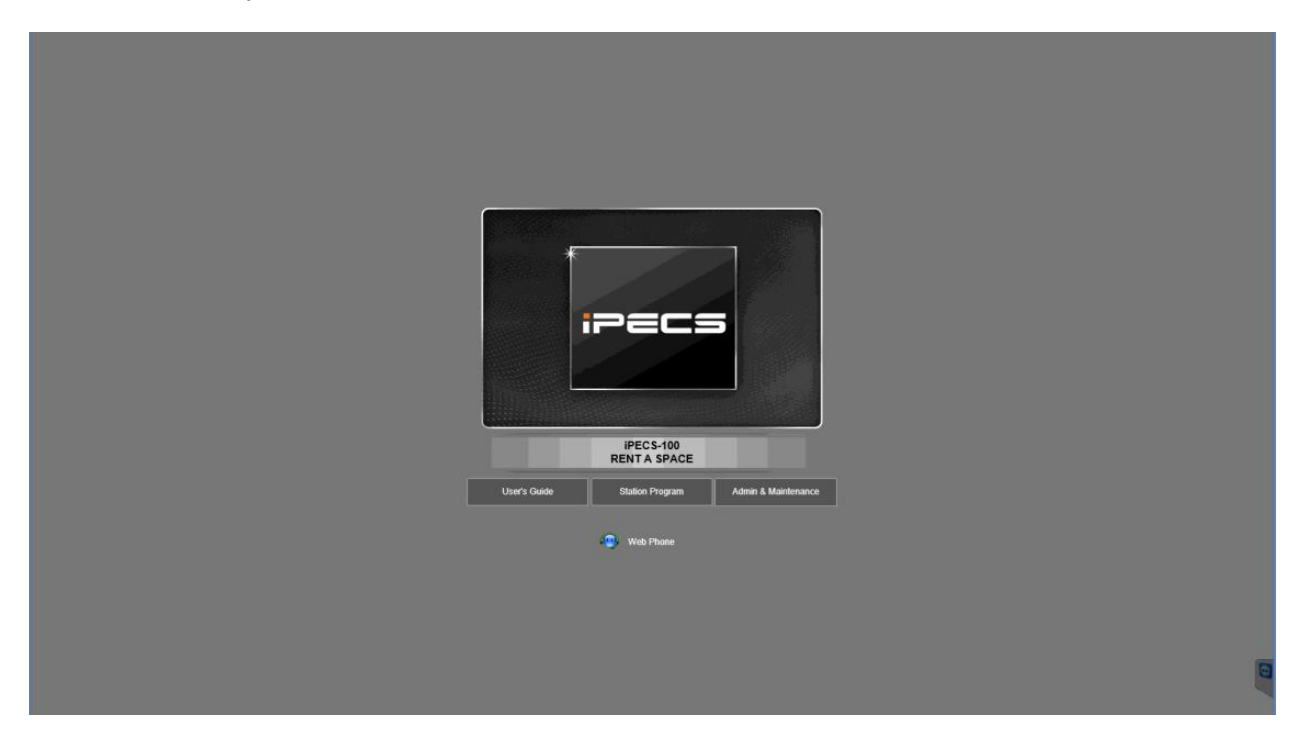

Enter the Administrators password to continue. If the password or IP address is unknown, the installer or PBX maintenance team should be able to provide details for you.

| 1    | PECS(iPECS-100) Web           |
|------|-------------------------------|
|      | Administration                |
| ;>=c | Enter Administration Pasaword |
|      |                               |
|      |                               |
|      | 5                             |

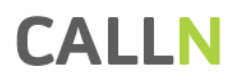

Once connected, select Interfaces from the menu on the left side. Then select Port and Mirror.

|                                 | 📕 Link Up 👘 🗋 Link Down 🔚 Admin Down |                    |                                            |
|---------------------------------|--------------------------------------|--------------------|--------------------------------------------|
| 1PECS<br>Op: 12,50 Ldr: 1.0.0.0 |                                      |                    | SSON S Unit 1 T<br>Mode Active T<br>3052GP |
|                                 | Interface > Port > Mirror            |                    | 🗐 🔁 🗿                                      |
| O System     A     Interface    | Action: Show V                       |                    |                                            |
| 0 Port                          | Mirror Session List Max: 6 Total 0   |                    |                                            |
| Mirror                          | Source (Unit/Port)                   | Target (Unit/Port) | Туре                                       |
| Statistics                      |                                      |                    |                                            |
| Chart                           |                                      |                    |                                            |
| Cable Test                      |                                      |                    |                                            |
| © Trunk                         |                                      |                    |                                            |
| Green Ethernet                  |                                      |                    |                                            |
| RSPAN                           |                                      |                    |                                            |
| Traffic Segmental               |                                      |                    |                                            |
| VLAN Trunking                   |                                      |                    |                                            |
| O VLAN                          |                                      |                    |                                            |
| © MAC Address                   |                                      |                    |                                            |
| O Spanning Tree                 |                                      |                    |                                            |
| O Traffic                       |                                      |                    |                                            |
| 4 F                             |                                      |                    |                                            |
| C C C C C                       |                                      |                    |                                            |

Set the "Action" field to "Add" by selecting add from the drop down menu.

|                          | Link Up 🗌 Link D   | own 🗧 📕 Admin Down |              |                       |
|--------------------------|--------------------|--------------------|--------------|-----------------------|
| iPECS                    | T T T T 💼          |                    |              | L-ERICSSON S Unit 1 T |
| Op: 1.2,6.0 Ldr: 1.0.0.0 |                    |                    |              | ES-30520P             |
|                          | Interface > Port : | > Mirror           |              |                       |
| © System                 | Action: Add ¥      |                    |              |                       |
| O Interface              |                    |                    |              |                       |
| General                  | Source Port        | Unit 1 V Port 1 V  |              |                       |
| Mirror                   | Target Port        | Unit 1 V Port 1 V  |              |                       |
| Statistics               | Туре               | Both *             |              |                       |
| Chart                    |                    |                    | Apply Revert |                       |
| Cable Test               |                    |                    |              |                       |
| © Trunk                  |                    |                    |              |                       |
| Green Ethernet           |                    |                    |              |                       |
| Traffic Segmentation     |                    |                    |              |                       |
| VLAN Trunking            |                    |                    |              |                       |
| Ø VLAN                   |                    |                    |              |                       |
| © MAC Address            |                    |                    |              |                       |
| O Spanning Tree          |                    |                    |              |                       |
| O Traffie                |                    |                    |              |                       |
| -                        |                    |                    |              |                       |
|                          |                    |                    |              |                       |

Enter the source unit and source port from the drop down list. The source is the port that is to be mirrored. The Unit is the unit number show in the top right corner of the window and the port is the port number of the port to be mirrored.

Enter the target unit and target port from the drop down list. The Target refers to the destination of the mirrored traffic. The Unit is the unit number show in the top right corner of the window and the port is the port number that will receive the mirrored traffic. The CallN application is connected to this port.

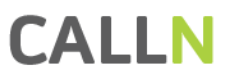

Type refers to the type of traffic to be mirrored. CallN needs to see both parts of a conversation to record all parties on a call. Set Type to Both.

An individual entry must be added for each port that is required to be mirrored. All entries must have the same target port for CallN to work correctly.

|                          | 🗖 Link Up 🗌 Lin                        | nk Down 🔜 Admin Down |                    |                     |
|--------------------------|----------------------------------------|----------------------|--------------------|---------------------|
| ieecs                    |                                        |                      |                    | ERICSSON S Unit 1 V |
|                          |                                        |                      |                    | ES-3052GP           |
| Op: 1.2,6,0 Ldr: 1.0.0,0 | The second second second second second |                      |                    |                     |
| -                        | Interface > Po                         | rt > Mirror          |                    | 🗐 🔁 🙆               |
| © System ^               | Action: Show                           | •                    |                    |                     |
| Interface                | Action                                 | <u> </u>             |                    |                     |
| Port                     | Mirror Session                         | List Max: 6 Totat 4  |                    |                     |
| General                  |                                        | Source (Unit/Port)   | Target (Unit/Port) | Туре                |
| Mirror                   |                                        | 1/45                 | 1/44               | Both                |
| Statistics               |                                        | 1/46                 | 1/44               | Both                |
| Chart                    |                                        | 1/47                 | 1/44               | Both                |
| Cable Test               |                                        | 1/48                 | 1/44               | Both                |
| © Trunk                  |                                        |                      |                    |                     |
| Green Ethernet           |                                        | De                   | lete Revert        |                     |
| RSPAN                    |                                        |                      |                    |                     |
| Traffic Segmentat        |                                        |                      |                    |                     |
| VLAN Trunking            |                                        |                      |                    |                     |
| O VLAN                   |                                        |                      |                    |                     |
| © MAC Address            |                                        |                      |                    |                     |
| © Spanning Tree          |                                        |                      |                    |                     |
| © Traffic                |                                        |                      |                    |                     |
| 4 · · · ·                |                                        |                      |                    |                     |
|                          |                                        |                      |                    |                     |
|                          |                                        |                      |                    |                     |

Port mirroring is now established. Place test calls to and from the mirrored ports from both internal and external sources. Log in to the CallN portal and check that recordings are being collected and play back recordings to check recording quality.

There will be situations where recordings are nothing but noise similar to <u>this</u>. This is most likely caused by encryption being active on a device, which then encrypts the data stream. CallN is unable to decrypt these data packets, but encryption can be turned off on the devices from the PBX.

#### 4. Disabling Encryption

NOTE: Any active call on a device at the time RTP Security is disabled, will be disconnected. For this reason, please ensure there are no active calls on a device before changing this setting.

Connect to the iPECS PBX Administration interface from your web browser. The browser will need to have SSL2 and SSL3 active to connect to the PBX. This is done differently in each browser. In Internet Explorer, click the cog symbol in the top right corner of the browser. From the menu, select Internet Options. Check the boxes on the Advanced Tab to make SSL2 and SSL3 active.

| Internet (            | Options                                                                                                    |                                                                                                    |                                                                                                  |                                                                                                    |                | ?        | ×   |
|-----------------------|----------------------------------------------------------------------------------------------------|----------------------------------------------------------------------------------------------------|--------------------------------------------------------------------------------------------------|----------------------------------------------------------------------------------------------------|----------------|----------|-----|
| General               | Security                                                                                                    | Privacy                                                                                                    | Content                                                                                          | Connections                                                                                                 | Programs       | Advan    | ced |
| Setting               | s Enable<br>Enable<br>Enable<br>Enable<br>Enable<br>Send I<br>Use S:<br>Use S:<br>Use T<br>Use T<br>Use T<br>Use T<br>Warn<br>Warn<br>Warn | e Enhance<br>e Integrat<br>e native XI<br>e SmartSci<br>Do Not Tra<br>SL 2.0<br>SL 3.0<br>S 1.0<br>S 1.1<br>S 1.2<br>about cer<br>if changin<br>if POST su | d Protecter<br>ed Window<br>MLHTTP su<br>reen Filter<br>ack request<br>tificate add<br>g between | d Mode*<br>s Authenticatio<br>oport<br>ts to sites you<br>lress mismatch<br>secure and no<br>edirected to a | visit in Inter | net E    |     |
|                       | _                                                                                                    |                                                                                                    |                                                                                                  |                                                                                                    |                | ×        |     |
| <<br>*т-              | kos offost                                                                                                    | after year                                                                                                    | vo rostart                                                                                       | d your compu                                                                                                | tor            | >        |     |
| Reset I               | internet Ex                                                                                                    | nlorer set                                                                                                    | tings                                                                                            | Restore                                                                                                    | advanced s     | ettings  |     |
| Rese<br>cond<br>You : | ition.<br>should only                                                                                                    | t Explorer'                                                                                                    | s settings t<br>f your brov                                                                      | to their default<br>vser is in an un                                                                        | t Resi         | et<br>2. |     |
|                       |                                                                                                    |                                                                                                    | OK                                                                                               | c C                                                                                                    | ancel          | Appl     | y   |

Connect to and log in to the iPECS PBX.

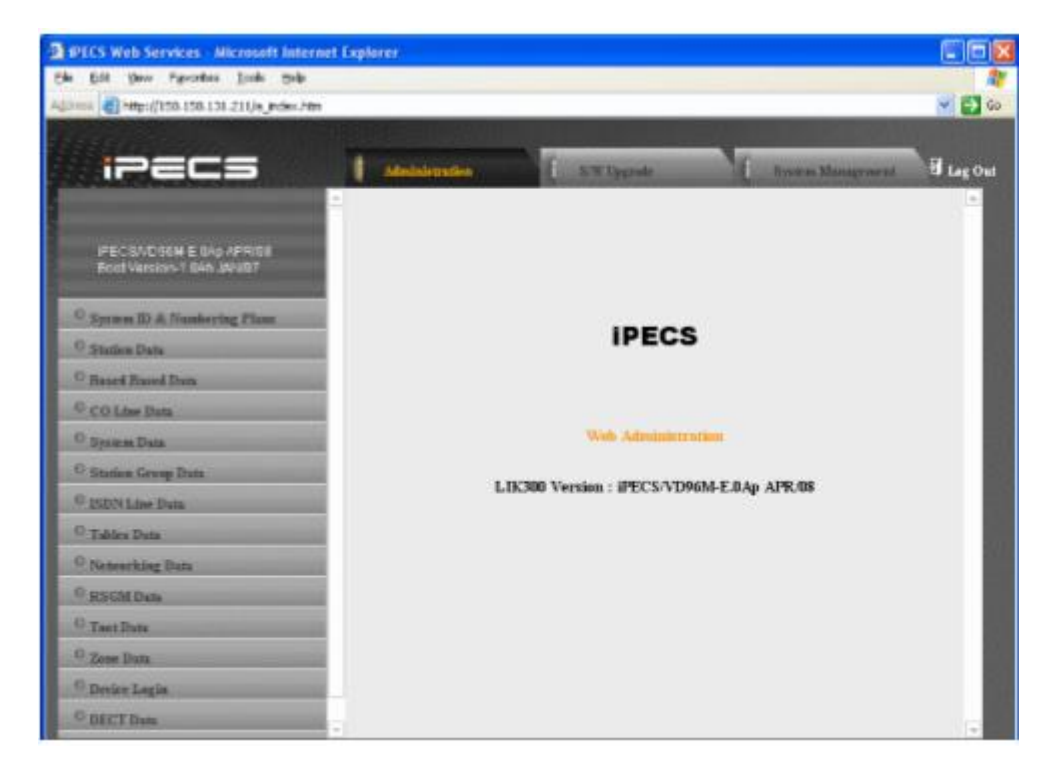

Select "System ID and Number Plan" from the list on the left. In the vacant field in the top left, enter 101 and click the "Find PGM" button. A list of devices will be displayed.

# CALLN

| ipecs                                                                                                    | Admi     | nist  | ration             | s/w Upgr                 | ade                 | System           | Management           |
|----------------------------------------------------------------------------------------------------|----------|-------|--------------------|--------------------------|---------------------|------------------|----------------------|
|                                                                                                    | [ Devic  | e De  | lete / Port Nu     | m Change ]               |                     |                  |                      |
| MFIM/AU32M-6, 1AK JUL/14<br>Boot Version-2, 1Aa NOV/12<br>Kernel Version-6,0Aq<br>H/W issue-1<br>101 Find PGM<br>Hide Menu | lf you w | ant t | o delete or cha    | Find ange port number of | device, pleas       | e click sequence | e number of that dev |
| System ID & Numbering Plans                                                                                                | Order    | Seq   | Logical Num        | Туре                     | <b>Current Port</b> | MAC Address      | IP Address           |
| Device Port Num Change(101) [N]                                                                                            |          |       |                    | CO Gat                   | eway                |                  |                      |
|                                                                                                    | 3        | 1     | 9 - 12             | VOIP GW                  | 4                   | b061c707b8b6     | 10.10.10.2           |
|                                                                                                    | 1        | 4     | 1 - 4              | LGCM LOOP 4 GW           | 4                   | b061c707b8b6     | 10.10.10.2           |
|                                                                                                    | 2        | 7     | <mark>5 - 8</mark> | LGCM LOOP 4 GW           | 4                   | b061c7091fb3     | 10.10.10.10          |
|                                                                                                    |          |       |                    | ST/                      | 4                   |                  |                      |
|                                                                                                    | 1        | 5     | 100                | LIP-8024E                | 1                   | b061c70a2e79     | 10.10.10.11          |
|                                                                                                    | 2        | 6     | 150 151            | SLT2 GW                  | 2                   | b061c707b8b6     | 10.10.10.2           |
|                                                                                                    | 3        | 8     | 101                | LIP-8024E                | 1                   | b061c70a2e7b     | 10.10.10.12          |
|                                                                                                    | 4        | 9     | 102                | LIP-8024E                | 1                   | b061c70a2e0b     | 10.10.10.13          |
|                                                                                                    | 5        | 10    | 103                | LIP-8024E                | 1                   | b061c70a2e56     | 10.10.10.14          |
|                                                                                                    | 6        | 11    | 104                | LIP-8024E                | 1                   | b061c70a2e7a     | 10.10.10.15          |
|                                                                                                    | 7        | 12    | 105                | LIP-8024E                | 1                   | b061c706dd97     | 10.10.10.16          |
|                                                                                                    | 8        | 13    | 106                | LIP-8024E                | 1                   | b061c706dcdb     | 10.10.10.17          |
|                                                                                                    | 9        | 14    | 107                | LIP-8024E                | 1                   | b061c706dd93     | 10.10.10.18          |
|                                                                                                    |          |       |                    | MISC Ga                  | teway               |                  |                      |
|                                                                                                    | 1        | 2     | 1 - 4              | MISC GW                  | 4                   | b061c707b8b6     | 10.10.10.2           |
|                                                                                                    |          |       |                    | VSF Gat                  | eway                |                  |                      |
|                                                                                                    | 1        | 3     | 1-6                | VSF GW                   | 6                   | b061c707b8b6     | 10.10.10.2           |

Each device listed must be checked to ensure "RTP Security" is turned off for that device. Make a note of each of the sequence numbers listed for the devices. Remove 101 from the field in the top left and enter 132, again pressing the "Find PGM" button.

| ipecs                                                       | Administration                                    | S/W Upgrade | System Management |
|-------------------------------------------------------------|---------------------------------------------------|-------------|-------------------|
| MFIM/AU92M-6, 1Ak JUL/14<br>Boot Version-2, 1Aa NOV/12      | [ Board Base Attributes     Enter Sequence Number |             |                   |
| Kernel Version-b,UAq<br>H/W issue-1<br>132 Find PGM         | Enter Sequence Number .                           |             |                   |
| Hide Menu  Board Based Data  Board Base Attributes(132) [N] |                                                   |             |                   |
|                                                             |                                                   |             |                   |
|                                                             |                                                   |             |                   |

Enter in a Sequence Number. The edit of devices can be done one at a time or over a range. Caution must be taken if entering a range of sequence numbers that no invalid values are part of the range. It is recommended to change RTP Security setting on one device at a time.

\_\_\_\_\_

\_\_\_\_

.

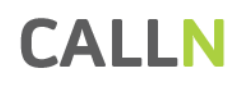

| ipecs                                                            | Administration                                                                                                    | S/W Upgrade                          | System Managemen  | nt                |  |  |  |  |
|------------------------------------------------------------------|----------------------------------------------------------------------------------------------------|--------------------------------------|-------------------|-------------------|--|--|--|--|
| MFIM/AU92M-6, 1Ak JUL/14                                         | [ Board Base Attr                                                                                                    | ibutes ]                             |                   |                   |  |  |  |  |
| Boot Version-2,1Aa NOV/12<br>Kernel Version-6,0Aq<br>H/W issue-1 | Enter Sequence Number : Load                                                                                                    |                                      |                   |                   |  |  |  |  |
| 132 Find PGM                                                     | Sequence Range F                                                                                                    | rom 100 10 107                       |                   |                   |  |  |  |  |
| Hide Menu                                                        | Uncheck All                                                                                                    | Attribute                            | Value             | Range             |  |  |  |  |
| Board Based Data                                                 | ✓                                                                                                    | Router IP Address                    |                   | IP Address        |  |  |  |  |
| Board Base Attributes(132) [N]                                   | <ul><li>✓</li></ul>                                                                                                    | Device Codec Type                    | System Codec 🗸    |                   |  |  |  |  |
|                                                                  | ✓                                                                                                    | Firewall IP Address                  |                   | IP Address        |  |  |  |  |
|                                                                  | ~                                                                                                    | RTP Packet Relay Firewall IP Address |                   | IP Address        |  |  |  |  |
|                                                                  | <b>v</b>                                                                                                    | RTP Security                         | ON 🗸              |                   |  |  |  |  |
|                                                                  | TNET Enable                                                                                                    |                                      |                   |                   |  |  |  |  |
|                                                                  | <b>v</b>                                                                                                    | VSF MSG - Sender Mail Address        |                   | Max 40 characters |  |  |  |  |
|                                                                  | T38 Enable                                                                                                    |                                      | OFF V             |                   |  |  |  |  |
|                                                                  | <b>V</b>                                                                                                    | USE Board IP for SIP                 | OFF V             |                   |  |  |  |  |
|                                                                  | ✓                                                                                                    | T38 Port Usage                       | DIFF WITH VOICE V |                   |  |  |  |  |
|                                                                  | <b>v</b>                                                                                                    | RFC2833 Payload                      | 0                 | 0-127             |  |  |  |  |
|                                                                  | <b>v</b>                                                                                                    | RFC2833 Volume                       | 0                 | 0-36 (-dB)        |  |  |  |  |
|                                                                  | <ul> <li>Image: A start of the start of the start of</li></ul> | RFC2833 Redundancy                   | 0                 | 1-8               |  |  |  |  |
|                                                                  |                                                                                                    | Save                                 |                   |                   |  |  |  |  |
|                                                                  |                                                                                                    |                                      |                   |                   |  |  |  |  |

Deselect all check boxes.

Select only RTP Security.

Drop down the box for RPT Security and select off.

Before saving the setting for his device, check that there are no active calls on the device. Click Save to save the settings, when no active calls are on the device. Any call active on the device when the "Save" button is pressed will be disconnected.

Once all devices have had RTP Security disabled, place some test calls from internal and external sources, checking the call recordings to see if the issue has been resolved.